## Deleting a User

## Deleting a User:

1. Go to Control Panel > Setup > User Groups.

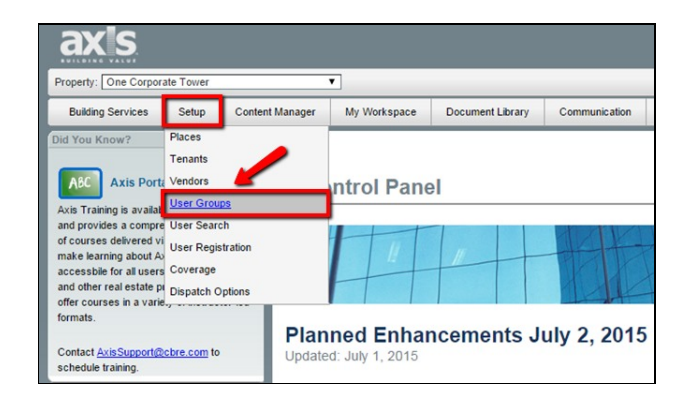

2. Click on the User Group the desired user to be deleted belongs to.

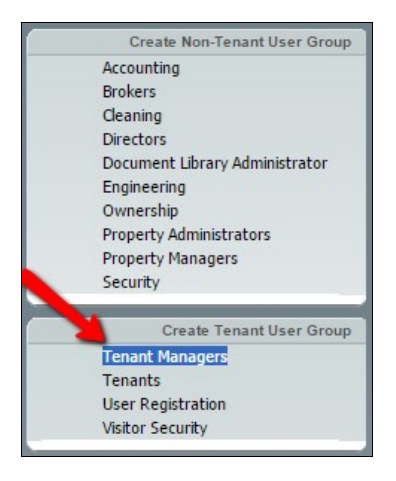

3. Click on the checkbox next to the desired user to be deleted and click on Delete.

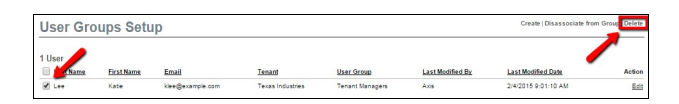

4. Click OK in the popup box to confirm the user will be permanently deleted.

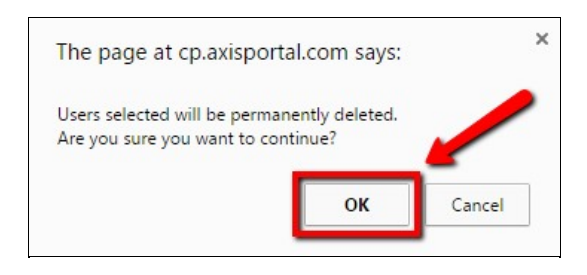

5. The user will now be permanently deleted from the property.